# Voice

### Mail Server Settings in Outlook Mail Server Settings in Microsoft Outlook 365, 2019, 2016

- 1. Open **Outlook**.
- 2. Click on **File** in the top left corner.
- 3. Select Account Settings, then click Account Settings again in the drop-down menu.
- 4. Choose the email account you want to update and click **Change**.
- 5. Under User Information, check your Username:
  - If your username is just "myusername," change it to "<u>myusername@meganet.net</u>" for both **Incoming** and **Outgoing** mail server settings.
- 6. Scroll down to **Server Information** and ensure both the **Incoming** and **Outgoing** mail servers are:
  - Incoming (IMAP or POP3): mail.meganet.net
  - Outgoing (SMTP): smtp.meganet.net
- 7. Click **Next**, then click **Finish** after Outlook confirms your settings.

## Mail Server Settings in Microsoft Outlook 2013

- 1. Open **Outlook**.
- 2. Click **File** in the top left corner.
- 3. Select Account Settings, then click Account Settings again.
- 4. Under the **Email** tab, select your email account and click **Change**.
- 5. Under Logon Information, ensure your Username is updated:
  - If it's "myusername," change it to "myusername@meganet.net" for both Incoming and Outgoing settings.
- 6. Scroll down and verify the Incoming and Outgoing Server Information:
  - Incoming (IMAP or POP3): mail.meganet.net
  - Outgoing (SMTP): smtp.meganet.net
- 7. Click **Next**, allow Outlook to test your account settings, then click **Finish**.

### Mail Server Settings in Microsoft Outlook 2010

- 1. Open **Outlook**.
- 2. Click on the **File** tab, then click **Account Settings** > **Account Settings** again.
- 3. Under the **Email** tab, select your account and click **Change**.
- 4. Under Logon Information, ensure your Username is updated:
  - If it reads "myusername," append "@meganet.net" to make it

"myusername@meganet.net" for both Incoming and Outgoing mail server settings.

- 5. Under **Server Information**, confirm the following:
  - Incoming (IMAP or POP3): mail.meganet.net
  - **Outgoing (SMTP):** smtp.meganet.net
- 6. Click **Next**, then click **Finish** once the settings are verified.

# Mail Server Settings in Microsoft Outlook 2007

- 1. Open **Outlook**.
- 2. Click on **Tools** from the menu bar, then select **Account Settings**.
- 3. Under the **Email** tab, select your account and click **Change**.
- 4. Ensure your **Username** is updated:
  - If it's listed as "myusername," change it to "<u>myusername@meganet.net</u>" for both Incoming and Outgoing mail servers.
- 5. Check your Server Information:
  - Incoming (IMAP or POP3): mail.meganet.net
  - Outgoing (SMTP): smtp.meganet.net
- 6. Click **Next**, then click **Finish** once the changes are confirmed.

## Mail Server Settings in Microsoft Outlook for Mac

Page 1 / 2

#### © 2024 Meganet Support <eric@meganet.net> | 2024-12-22 06:09

URL: https://help.meganet.net/content/2/5/en/mail-server-settings-in-outlook.html

# Voice

#### 1. Open **Outlook for Mac**.

- 2. Go to **Tools** in the menu, then select **Accounts**.
- 3. Select your email account in the left panel.
- 4. Under Account Information, ensure your Username is updated:
  - If your username reads "myusername," change it to "myusername@meganet.net" for both Incoming and Outgoing mail servers.
- 5. Ensure your **Incoming** and **Outgoing** server details are as follows:
  - Incoming (IMAP or POP3): mail.meganet.net
    - **Outgoing (SMTP):** smtp.meganet.net
- 6. Close the window, and your changes will be saved automatically.

Unique solution ID: #1004 Author: Meganet Support Last update: 2024-10-23 13:02